## دليل المستخدم للمدرب

## نظام إدارة التعلم

حساب المدرب:

1- يتم الدخول على حساب المعهد من خلال الرابط التالي: https://eshraqat.sa/

٢- تظهر لنا الشاشة التالية كما هو موضح في الصورة.

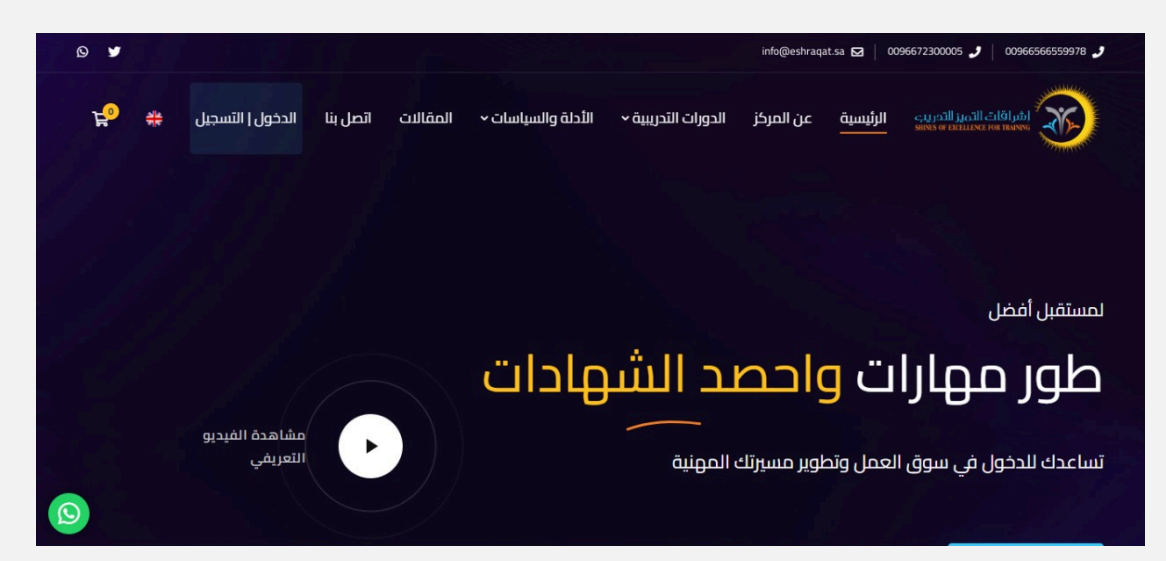

3- الضغط على ايقونة الدخول - التسجيل.

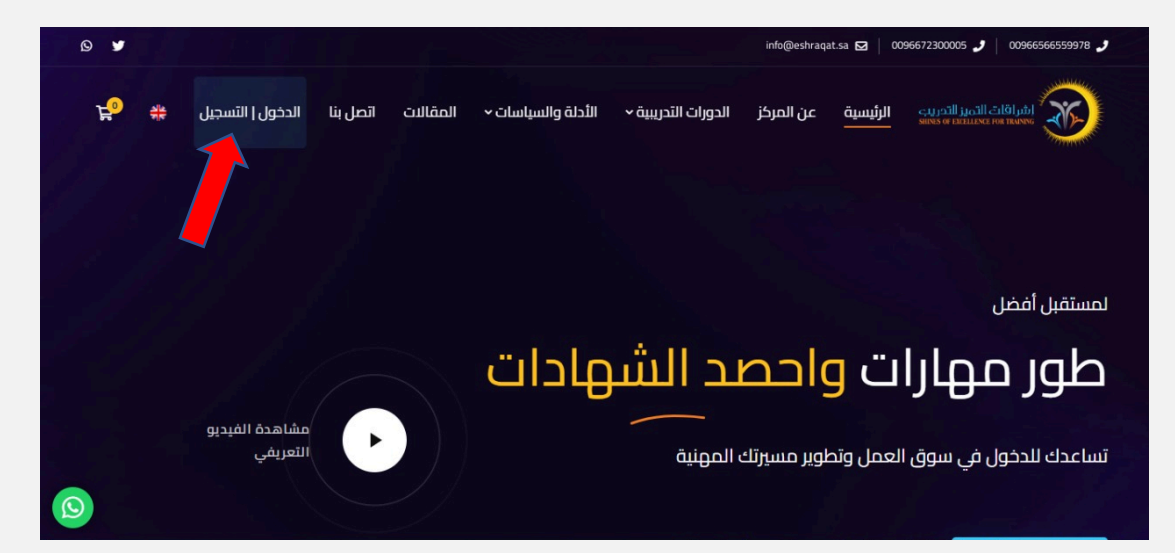

4- يتم كتابة إسم المستخدم وكلمة المرور ثم الضغط على تسجيل الدخول.

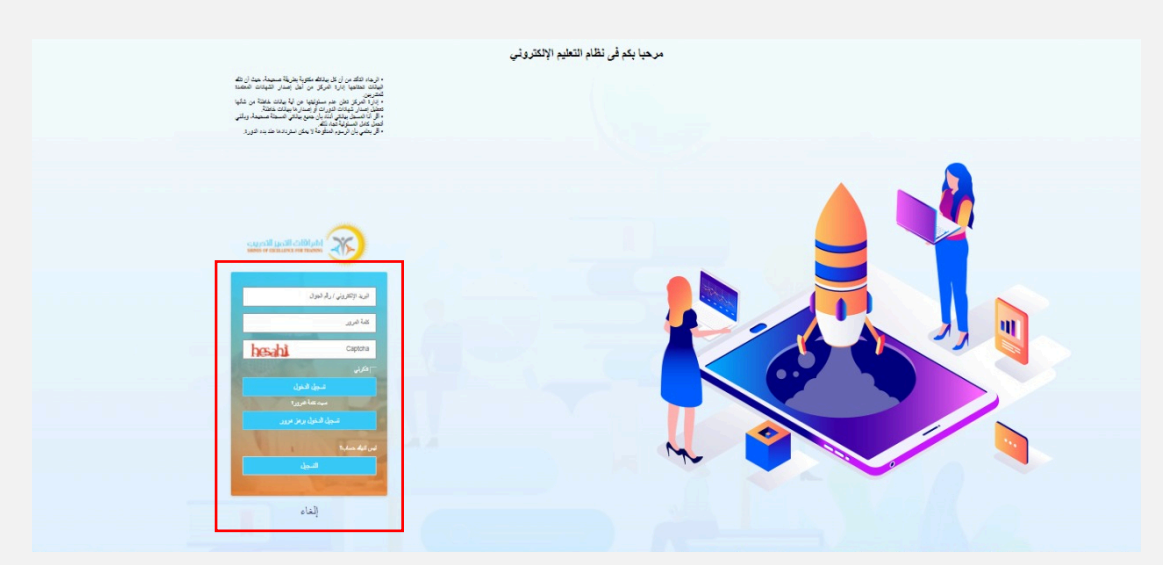

5- يرجى الضغط على تسجيل الدخول.

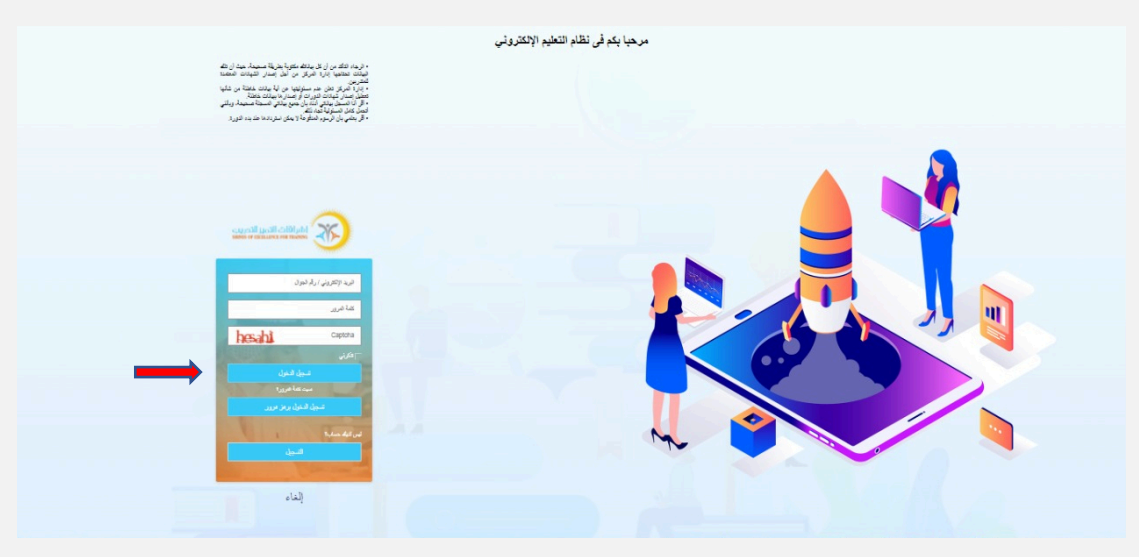

6- تم التسجيل بنجاح.

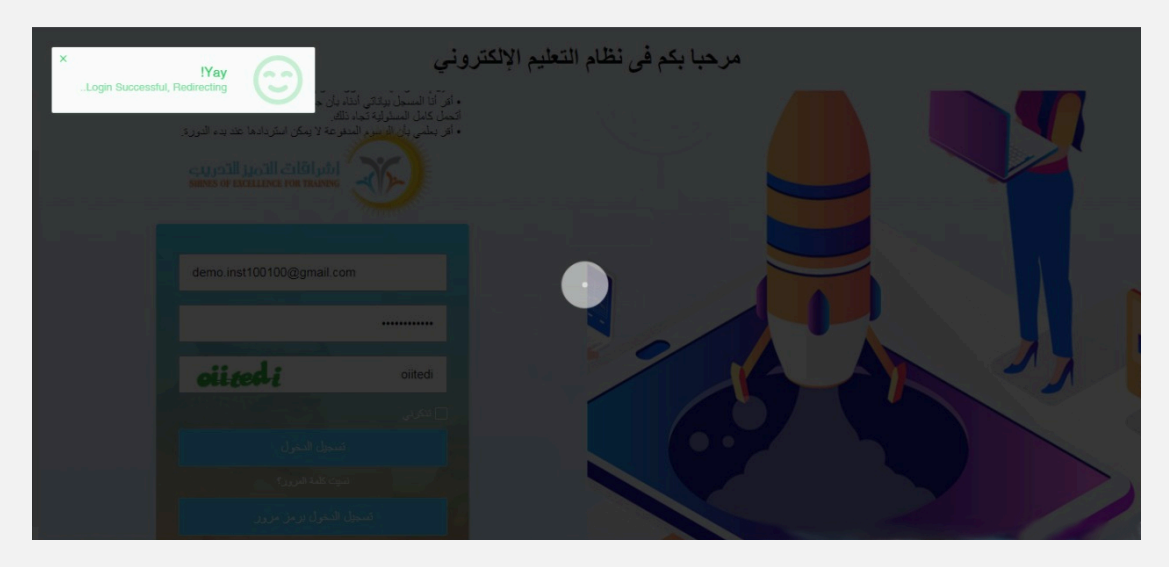

7- يتم الدخول على لوحة التحكم للمدرب.

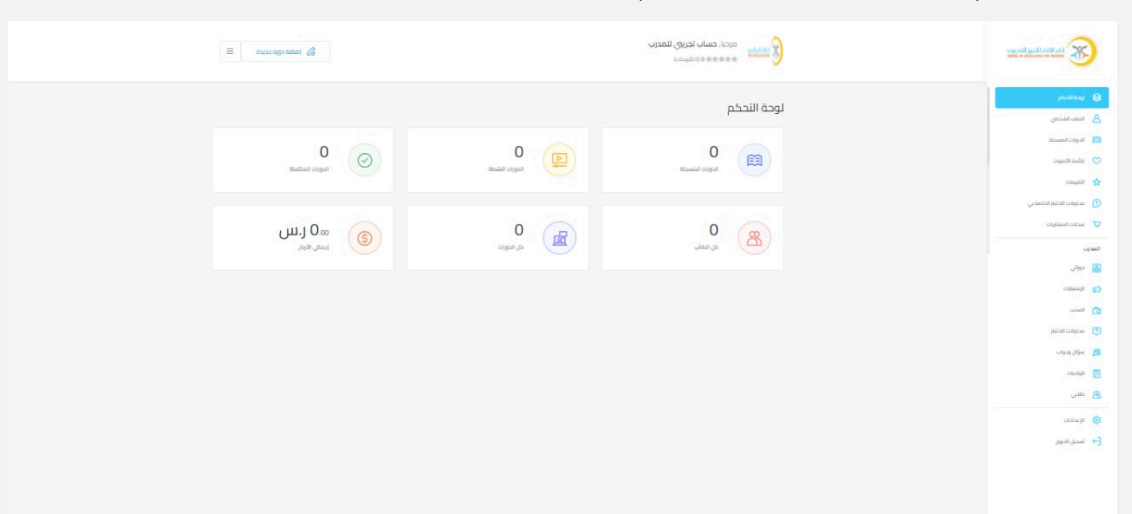

8- ستجد كل بياناتك الشخصية الخاصة بالمدرب (دوراتي -الإشعارات-السحب - محاولات الاختبار - سؤال وجواب - الواجبات - طلابي)

| Ξ | auto ago atala 🔏                                   |                  | مردیا، حساب تجربی للمدرب<br>هه ۱۹۸۹ ۵۵۵میستار |                                                                                          |
|---|----------------------------------------------------|------------------|-----------------------------------------------|------------------------------------------------------------------------------------------|
|   |                                                    |                  | لوحة التحكم                                   | و نومهندیم<br>۸ است. است. م                                                              |
|   | O Seatlast organ                                   | 0<br>aniat organ | 0<br>Atomic organ                             | iisaadi daga 👩 😒 😒 capati kaba 🖓 capati kaba 🕎                                           |
|   | سی app رسی اور اور اور اور اور اور اور اور اور اور | O angun gin      | anan,                                         | တြ ဆရာလ ဆက်ရ လေသာ သ<br>ကုိ မသုံးလ ကြောရာ<br>(ရမ္ကား)<br>(ရမ္ကား)<br>(ရမ္ကား)<br>(ရမ္ကား) |
|   |                                                    |                  |                                               | ی برانیمون<br>(۲) برانیمون<br>(۲) میرون افتار                                            |
|   |                                                    |                  |                                               | ی میان پیری<br>۲۵ تومنده<br>۲۹ تومن                                                      |
|   |                                                    |                  |                                               | ی میدین<br>(+ سیرمور                                                                     |

9- بالضغط على دوراتي ستجد الدورة الخاصة بك.

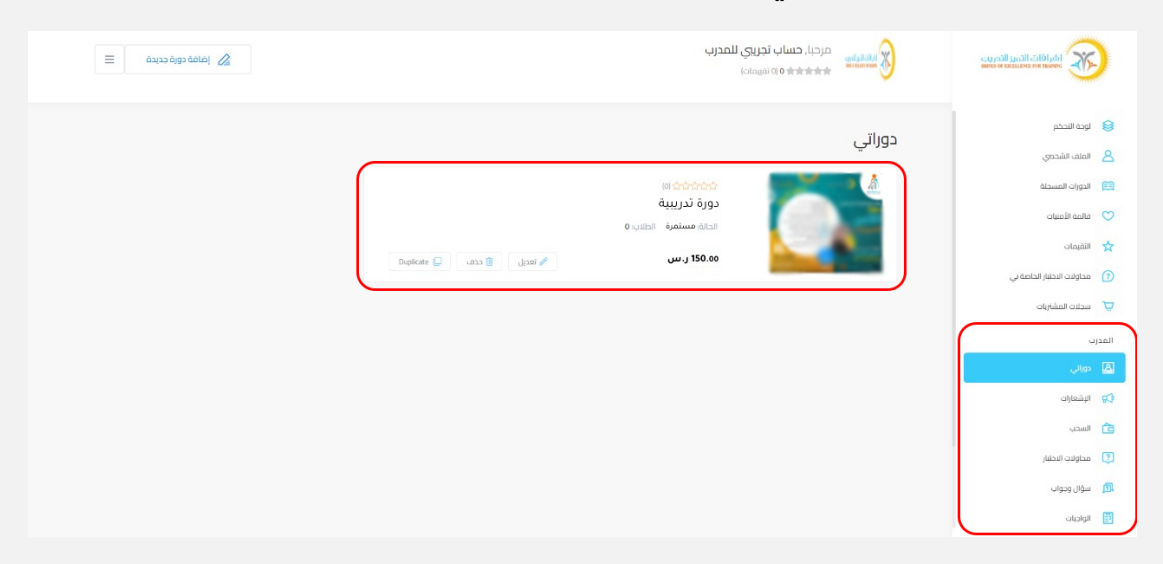

9- البدء في الدورة.

| ۵ ۷ |               |                        |                                    | info@eshraqat.sa 🖬                            | 0096672300005 🥑   00966566559978 🤳               |  |
|-----|---------------|------------------------|------------------------------------|-----------------------------------------------|--------------------------------------------------|--|
|     | <b>10 6</b> 0 | حسابي الخروج 🗴         | لدئة والسياسات - المقالات اتصل بنا | الرئيسية عن المركز الدورات التدريبية - ١١     |                                                  |  |
|     |               |                        |                                    |                                               | الصفحة الرئيسية / الدورات / Auto Draft / الدورات |  |
|     |               |                        | دورة تدريبية                       |                                               |                                                  |  |
|     |               |                        |                                    | حساب تجریجی للمدرپ 🕴 اخر تحدیث 26 آیریل. 2022 |                                                  |  |
|     | 1             | •                      |                                    |                                               | Jana gan o 💆                                     |  |
|     |               | •                      | 2                                  |                                               |                                                  |  |
|     | h             | 150.00 ر.س             | طرح سؤال جديد                      |                                               | سؤال وجواب                                       |  |
|     |               | چ نسوی                 |                                    |                                               | مدربينك                                          |  |
|     |               | أضف إلى قائمة الامتيات |                                    | مدرب                                          | حساب تجريري للا                                  |  |
|     |               | A 1. 14 A              |                                    |                                               | 0/5 ★★★★★                                        |  |
| 0   |               | τnΨt                   |                                    | القبيمات في 6 طالبا                           | الدورات ب oo الدورات + شاهد المزيد               |  |

- 10- في حال وجود دورة نشطة مسجل عليها كمدرب سيكون من خلال قائمة الدورات النشطة.
  - 11- يتم الضغط على اسم الدورة ومن ثم بدء عملية التدريب.

في حال وجود اي استفسار او الشرح باستفادة عن لوحة التحكم الخاصة بك

يرجي التواصل مع:

• الإدارة: 0566559978